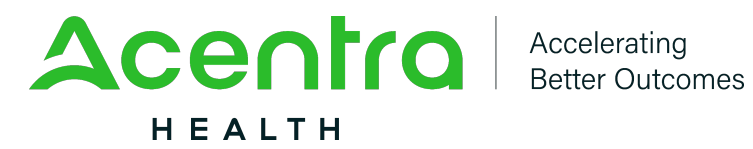

## **Discharge Function Process in Atrezzo (ANG)**

Providers are now able to discharge all Behavioral Health services in Atrezzo (ANG). Information needed to complete a discharge includes:

| Disposition & Living Employment<br>Reason Arrangement Status | Requested<br>End Date | Requested<br>Discharge<br>Date | Discharge<br>Note |
|--------------------------------------------------------------|-----------------------|--------------------------------|-------------------|
|--------------------------------------------------------------|-----------------------|--------------------------------|-------------------|

To submit a discharge:

1. Log into ANG. Search by the Case ID number and select the Clinical screen dropdown.

| Acentra Home                     | Cases Create Cas            | Consumers         | Setup  | Message Center 😆 | Reports     | Preferances                                                                                                    |              |           | Ŷ   | • |
|----------------------------------|-----------------------------|-------------------|--------|------------------|-------------|----------------------------------------------------------------------------------------------------|--------------|-----------|-----|---|
| Change Context NATIONAL COUNSELI | G GROUP INC, Virginia Medic | aid               |        |                  |             |                                                                                                    |              |           |     |   |
|                                  |                             |                   |        |                  |             |                                                                                                    |              |           |     |   |
| CONSUMER NAME GENDER             | DATE OF BIRTH MEME          | ER ID CONTRAC     | π      |                  |             |                                                                                                    |              |           |     |   |
| SHAYNE GRAHAM M                  | 02/13/2010 (14 Yrs) 04135   | 698017 DMAS       |        |                  |             |                                                                                                    |              |           |     |   |
| CASE ID CATE                     | ORY CASE CONTRACT CASE      | SUBMIT DATE SRV A | UTH    |                  |             |                                                                                                    |              |           |     | _ |
| COMPLETED 241280305 Outpa        | ent DMAS 05/0               | /2024 16198       | 000263 |                  |             |                                                                                                    |              |           |     |   |
| UM-OUTPATIENT                    |                             |                   |        |                  | CASE SUMMAR |                                                                                                    | ACTIONS - EX | XPAND ALL | . * | ) |
| Consumer Details                 |                             |                   |        |                  |             | Location: 24018 RIVER RDAD NORTH DNWIDDIE Virginia;                                                                                                   | ~            |           |     |   |
| Provider/Facility                | é                           | 3 🔏 💧             |        |                  |             | Requesting : NATIONAL COUNSELING GROUP INC/1740413434<br>Servicing : NATIONAL COUNSELING GROUP INC/1740413434                                         |              |           |     |   |
| GClinical                        | Ę                           | C C N E           |        |                  |             | Service Type : 0650 - Community Mental Health Rehab Services Notification Date : 05/07/2024<br>Request Type : Concurrent Notification Time : 07/57 AM | ( v          |           |     |   |

2. In the Clinical screen options, select the Discharge dropdown. Select the Discharge Disposition dropdown and choose the discharge location or reason based on the case. Select the Living Arrangement dropdown and choose the discharge destination based on the case.

| Cischarge               | ^ |
|-------------------------|---|
| DISCHARGE               |   |
| DISCHARGE DISPOSITION * |   |
| Select One ~            |   |
| LIVING ARRANGEMENT      |   |
| Select One ~            |   |
| PROCEDURES              |   |

3. Change the requested end date and add a discharge date based on when your client is leaving your care. Then select Submit.

| REQUESTED END DATE * | ENTER DISCHARGE DATE * |  |
|----------------------|------------------------|--|
| 08/04/2024           | 08/04/2024             |  |

If you have issues using the discharge function in ANG, please email vaproviderissues@acentra.com or call 804-622-8900 or 1-888-827-2884 (toll free) for assistance.